#### SIEMENS EDA

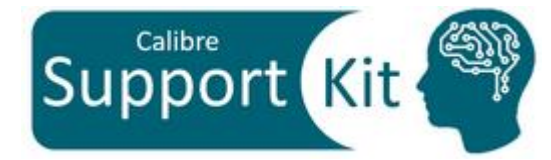

# How to Extract Parasitic Inductance using Calibre xL

2024.2

Page 1 © Siemens 2024 | Siemens Digital Industries Software | Where today meets tomorrow.

#### Outline

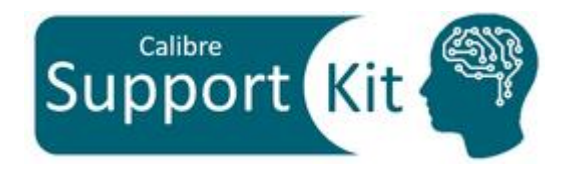

- Objective
- Included Files
- Description
- Directions
- Conclusion

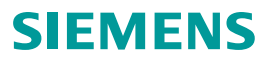

#### **Objective**

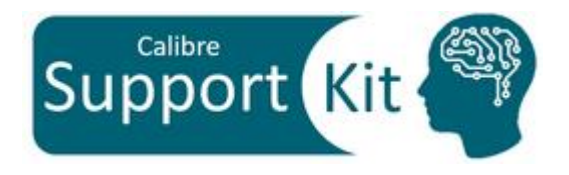

This Support Kit should help you understand how to:

- Understand the different use models and modes (PEEC/LOOP) that are supported in Calibre xL
- Use LOOP mode to extract Block level RCCLM
- USE PEEC mode to extract Block level RCC, and select critical nets RCCLM
- Extract a single RCCLM netlist in the same PEX run

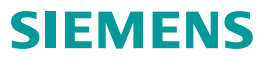

#### **Included Files**

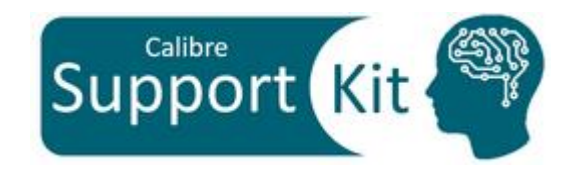

**SIEMENS** 

| File                  | Description                                                          |
|-----------------------|----------------------------------------------------------------------|
| layout.gds            | Sample GDS file                                                      |
| layout.gds.layerprops | Layer properties file to annotate the layer names                    |
| opamp.src.net         | Sample spice netlist                                                 |
| runme                 | Script to run Calibre xRC                                            |
| top.rules             | top level rule deck that contains inductance rules                   |
| rules.pex             | Parasitic capacitance rule deck                                      |
| rules.lvs             | LVS rule deck                                                        |
| rules.C               | Calibrated Parasitic capacitance rule deck                           |
| rules.R               | Calibrated Parasitic resistance rule deck                            |
| rules.xact            | Calibrated Parasitic rule deck for xACT                              |
| mv-results.csh        | Script to move the results of each run into the designated directory |
| cleanme               | Script to clean up the run directory                                 |

Page 4 © Siemens 2024 | Siemens Digital Industries Software | Where today meets tomorrow.

## Description >> Layout

#### View the sample layout file with the command:

calibredrv layout.gds

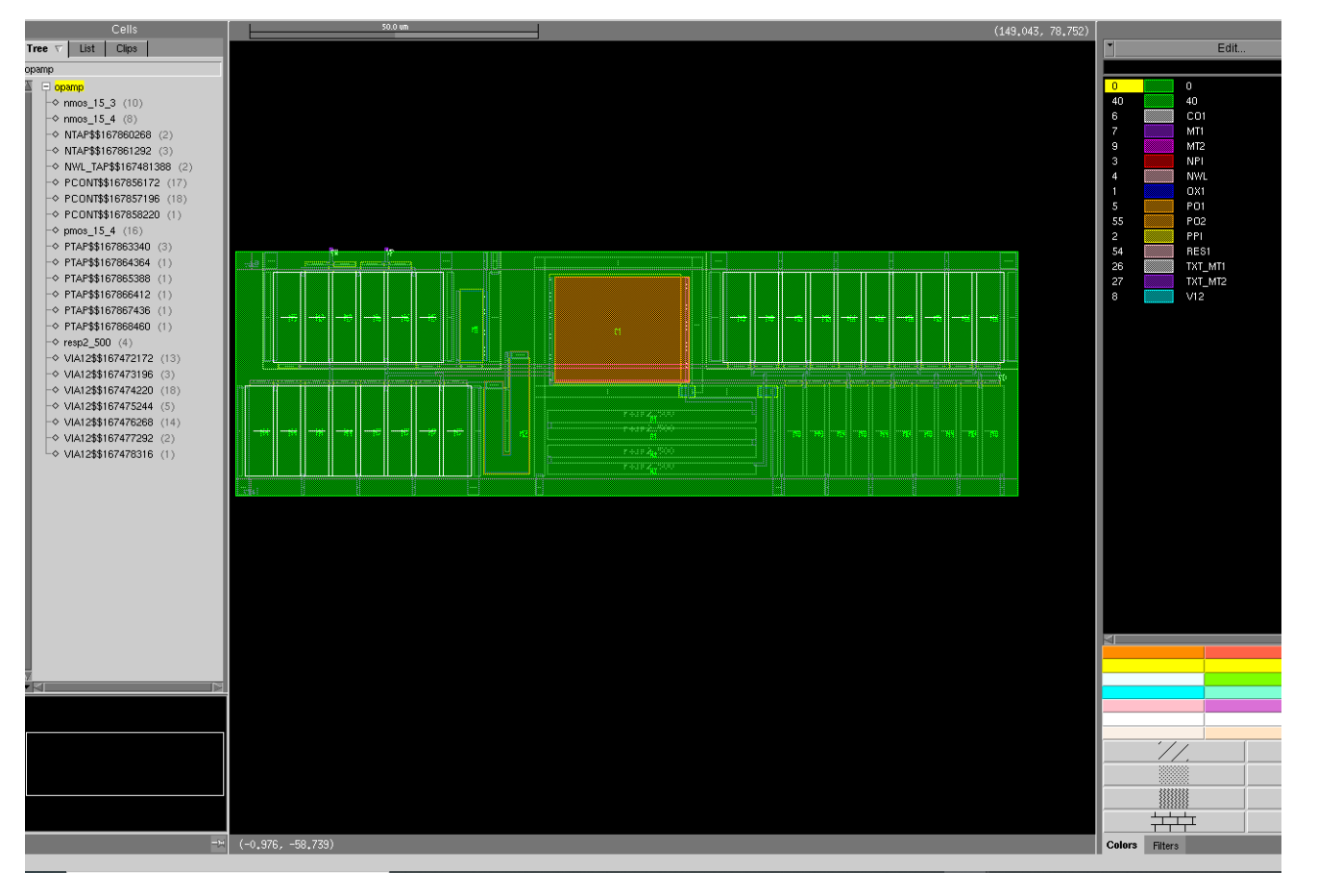

After examining the layout close Calibre DESIGNrev

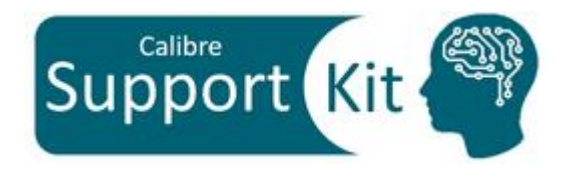

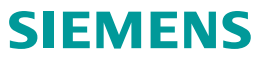

#### **Description**

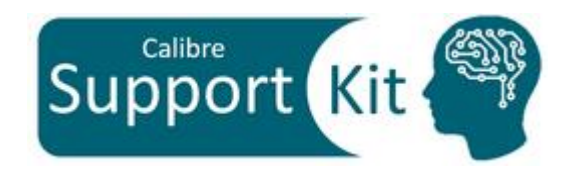

- Inductance parasitics occur due to the magnetic field generated by currents passing through conductors.
   These parasitics can impact on chip performance including signal delay, ringing, and overshooting
- Calibre xL provides a fast and accurate field solver-based inductance extraction engine to extract both self and mutual inductance parasitics of on-chip interconnects.
- Calibre xL is fully integrated with xRC, xACT and xACT3D to generate a single RCCLM netlist in a single PEX run.
- Calibre xL supports two modes: **LOOP** and **PEEC** 
  - LOOP mode is associated with the extraction of loop self and mutual inductance for signal/return-path current loops in the layout. Only signal wires are represented in the netlist using the loop approach. The return path nets (PWR/GND) inductance values are included with the signal net values .
  - **PEEC mode** is associated with the extraction of parasitic "inductance" for straight wire segment. Both signal and ground segments, if selected, are represented in the netlist separately.

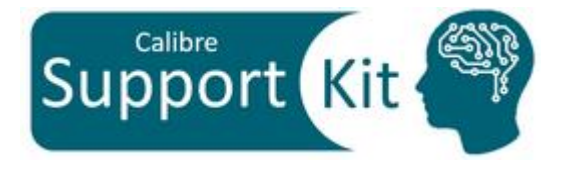

#### Description Pre-requisites for running Calibre xL

- 1. Calibre qualified deck with xRC , xACT, or xACT3D
- 2. Define extraction use model:
  - Block level RCC, and select critical nets RCCLM (LOOP or PEEC)
  - Block level RCCLM (LOOP mode)
- 3. Define the inductance extraction mode through **PEX INDUCTANCE MODE LOOP|PEEC**
- 4. Define the extraction frequency through **PEX INDUCTANCE FREQENCY** 
  - LOOP can be run on a single frequency or across a broadband model
  - PEEC can only be run on a single frequency

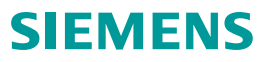

### Description >> Rule Deck

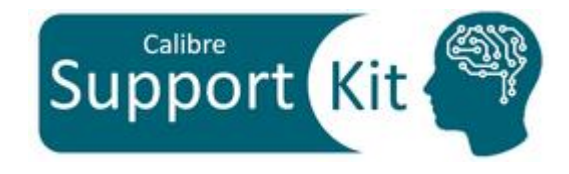

#IFDEF \$MODE LOOP
PEX INDUCTANCE MODE LOOP
PEX POWER SOURCE "vdd!"
PEX GROUND SOURCE "vss!"
PEX INDUCTANCE RETURNPATH GANDP
PEX INDUCTANCE RANGE 10
#ENDIF
#IFDEF \$MODE PEEC
PEX INDUCTANCE MODE PEEC NETS SOURCENAMES "VP" "VN" "VO"
#ENDIF

PEX INDUCTANCE MINLENGTH 10 PEX INDUCTANCE MAXIMUM FREQUENCY 5000000000

Only part of the rule deck is shown in this slide

The rule deck supports 2 runs: LOOP and PEEC

- For LOOP mode the following must be defined:
  - The power and ground nets using PEX GROUND and PEX POWER
  - The return path for the signal nets for self
     impedance calculations using **PEX INDUCTANCE RETURNPATH**
  - The search distance from net segments to look for the return paths using PEX INDUCTANCE RANGE
- For PEEC mode you must specify the nets of interest for inductance extraction using **PEX INDUCTANCE MODE PEEC NETS**

### Description >> runme

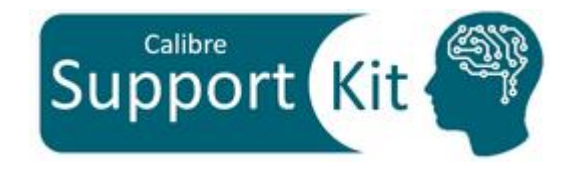

#### #!/bin/csh -f

setenv MODE LOOP
calibre -lvs -hier top.rules |& tee lvs.log
calibre -xact -rcclm top.rules |& tee xact.log
mv-results.csh

setenv MODE PEEC
calibre -lvs -hier top.rules |& tee lvs.log
calibre -xact -rcclm top.rules |& tee xact.log
mv-results.csh

- runme file invokes 2 Calibre xACT runs:
  - With "MODE" = LOOP, it will run in LOOP mode, with the necessary settings on all the nets in the design
  - With "MODE" = PEEC, it will run PEEC mode on selective nets
- After every run, runme file invokes the mv-results.csh scripts, which:
- Renames the svdb and output netlist with respect to RUN\_TYPE variable: svdb.\${MODE} and netlist.dspf.\${MODE}
- Creates a directory with the MODE variable name and moves the database, netlist and log files into it

#### SIEMENS

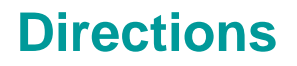

- From the terminal, execute the runme file:
- For the coming section, you will be directed into opening the following, created by each run
  - 1. The Standard Verification Database (SVDB) through Calibre Results Viewing Environment (RVE)
  - 2. xACT log files using any text editor
- Please make sure that you close the RVE after each results view in order to proceed to the next step: viewing the SVDB of the next run in-line

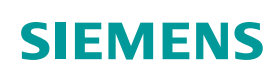

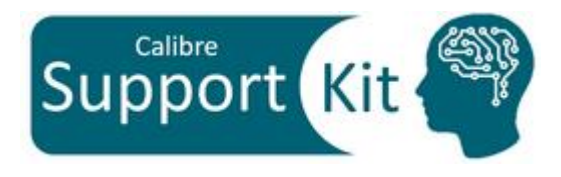

### Directions >> Results LOOP mode

- Open the log file of LOOP run: LOOP/xact.log
- Look for "INDUCTANCE EXTRACTION OPTIONS" in the opened log file
- Notice The Following:
  - A warning message is issued that no victim nets are found for mutual inductance calculations
  - All the inductance extraction settings for the run are reported
  - The vss! and vdd! were recognized as return paths for the signal nets

| WARNING: No victim net paths for mutual inductance calculations could<br>be established. Please make sure a PEX INDUCTANCE VICTIM statement is<br>present in the rule file.                                                                                    |
|----------------------------------------------------------------------------------------------------|
| INDUCTANCE EXTRACTION OPTIONS                                                                                                    |
| Extraction Mode : LOOP<br>Default global frequency (Hz) : 5e+09<br>Inductance range (um) : 10<br>Minimum length to compute self L (um) : 10<br>Return Path Mode : GANDP                                                                                        |
| WARNING: Missing/incomplete profile definition for layer PTAP - layer<br>ignored<br>WARNING: Missing/incomplete profile definition for layer NTAP - layer<br>ignored<br>WARNING: Missing/incomplete profile definition for layer PO2_nores - l<br>ayer ignored |
| INFO: Return path nets found :<br>vss!<br>vdd!                                                                                                    |

LOOP mode needs Victim nets to be specified in order to extract mutual inductance. Victim nets are defined using **PEX INDUCTANCE VICTIM** 

#### SIEMENS

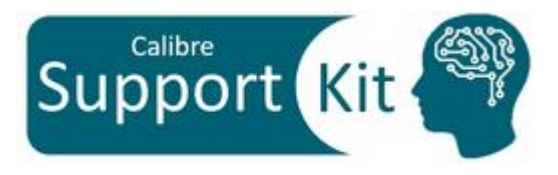

### Directions >> Results LOOP mode

 From the terminal, invoke Calibre RVE with the svdb created from the LOOP mode run:

calibre -rve LOOP/svdb.LOOP

- Notice The Following:
  - Parasitic Inductance for all signal nets is extracted
  - Since vss! and vdd! were recognized as return paths for the signal nets, their inductance values are included in the calculated inductance loop for signal net
  - No mutual inductance is extracted for any of the nets
  - Parasitic caps are extracted for all nets

| Navigator 🕡 Info 🖥 🛪             | 🏂 opamp 🗙      |            |         |         |                            |              |                |
|----------------------------------|----------------|------------|---------|---------|----------------------------|--------------|----------------|
|                                  | No. Lavout Net | Source Net | R Count | L Count | C Total (F)                | CC Total (F) | C+CC Total (F) |
| Results                          | 1 vss!         | VSS!       | 99      | 0       | 4.68731E-14                | 3.45421E-14  | 8.14153E-14    |
| <sup>₩</sup> /Extraction Results | 2 vdd!         | vdd!       | 106     | 0       | 4.04158E-14                | 3.00119E-14  | 7.04278E-14    |
| Comparison Results               | 3 3            | 3          | 68      | 30      | 1.71156E-15                | 1.70047E-14  | 1.87163E-14    |
| the Demonstration                | 4 4            | 4          | 99      | 40      | 4.29598E-15                | 4.08727E-14  | 4.51687E-14    |
| %ps Parasitics                   | 5 5            | 5          | 74      | 31      | 2.93945E-15                | 4.04745E-14  | 4.34139E-14    |
| Reports                          | 6 VN           | VN         | 3       | 3       | 3.05376E-16                | 7.12495E-15  | 7.43032E-15    |
| E Extraction Report              | 7   VP         | VP         | 3       | 3       | 3.15656E-16                | 7.12655E-15  | 7.44221E-15    |
| LVC Deport                       |                | 8          | 10      | 3       | 4.13632E-16                | 1.08868E-14  | 1.13004E-14    |
| L LVS Report                     |                |            | 1       | 0       | 5.54599E-16                | 2.1342/E-16  | 7.68025E-16    |
| Separate Properties              |                |            | 1       | 0       | 0./0/10E-10<br>6.22527E-16 | 1.07220E-10  | 7.00337E-10    |
| Rules                            | 12 12          | 12         |         | 1       | 2 99074E-15                | 1.23733E-10  | / 90199E-15    |
| 🖓 Rules File                     | 13 10          | Vo         | 61      | 18      | 5.31798E-15                | 2.81886E-14  | 3 35066E-14    |
| R                                |                | 10         | 01      | 10      | 0.011002 10                | 2.010002 14  | 0.000002 14    |
| view                             |                |            |         |         |                            |              |                |
| 🕧 Info                           |                |            |         |         |                            |              |                |
| 🚧 Finder                         |                |            |         |         |                            |              |                |
| Schematics                       |                |            |         |         |                            |              |                |
| - ·                              |                |            |         |         |                            |              |                |
| Setup                            |                |            |         |         |                            |              |                |
| Options                          |                |            |         |         |                            |              |                |

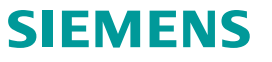

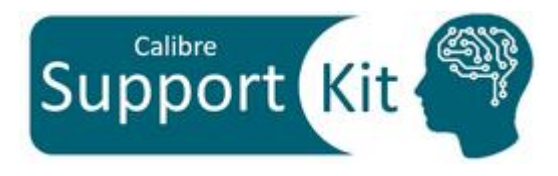

### Directions >> Results PEEC mode

- Open the log file of PEEC run: PEEC/xact.log
- Look for "INDUCTANCE EXTRACTION OPTIONS" in the opened log file
- Notice The Following:
  - The selected nets that were specified for the PEEC run are reported
  - All the inductance extraction settings for the run are reported

| Se             | elected nets:<br>net VN<br>net VP<br>net VO                                         |                           |  |
|----------------|-------------------------------------------------------------------------------------|---------------------------|--|
|                | INDUCTANCE EX                                                                       | TRACTION OPTIONS          |  |
| Ex<br>De<br>Mi | traction Mode<br>fault global frequency (Hz)<br>nimum length to compute self L (um) | : PEEC<br>: 5e+09<br>: 10 |  |
|                |                                                                                     |                           |  |

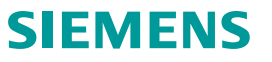

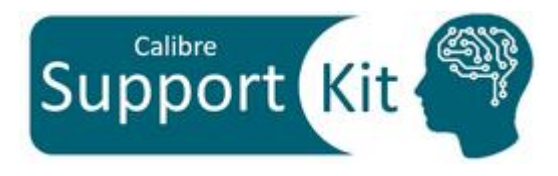

### Directions >> Results PEEC mode

• From the terminal, invoke Calibre RVE with the svdb created from the **PEEC** mode run:

calibre -rve PEEC/svdb.PEEC

- Notice The Following:
  - Parasitic Inductance for the specified nets only is extracted, including self and mutual inductances
  - Parasitic caps are extracted for all nets

| Eile <u>V</u> iew <u>H</u> ighlight <u>T</u> ools <u>W</u> indow <u>S</u> etup H <u>e</u> lp                                                                                                    |      |              |                        |         |         |            |               |                            |                |
|----------------------------------------------------------------------------------------------------|------|--------------|------------------------|---------|---------|------------|---------------|----------------------------|----------------|
| 🎾 🖌 🔍 🖉 🖉                                                                                                    | • 7  | ( <b>``</b>  | 🔥 🕵 🖳 s                | earch   | *       | < >        |               |                            |                |
| 🛧 Navigator 🕜 Info 📑 🛪                                                                                                    | 🕸 op | amp ×        |                        |         |         |            |               |                            |                |
| Populto                                                                                                    | No.  | Layout Net   | Source Net             | R Count | L Count | K Count    | C Total (F)   | CC Total (F)               | C+CC Total (F) |
| hesuits                                                                                                    | 1    | vssl         | vss!                   | 99      | 0       | 0          | 4.68033E-14   | 3.42599E-14                | 8.10632E-14    |
| Interpretation Provide the state of the state of the | 2    | vdd!         | vdd!                   | 106     | 0       | 0          | 4.04857E-14   | 2.97775E-14                | 7.02632E-14    |
| 😃 Comparison Results                                                                                                    | 3    | 3            | 3                      | 41      | 0       | 0          | 1.69930E-15   | 1.69227E-14                | 1.86220E-14    |
| * Parasitics                                                                                                    | 4    | 4            | 4                      | 61      | 0       | 0          | 4.26646E-15   | 4.06842E-14                | 4.49507E-14    |
| Ager allastics                                                                                                    | 5    | 5            | 5                      | 55      | U       | U<br>10    | 2.96529E-15   | 4.02952E-14                | 4.32605E-14    |
| Reports                                                                                                    | 6    | VN           | VN                     | 3       | 3       | 12         | 3.01862E-16   | 7.12846E-15                | 7.43032E-15    |
| EXtraction Report                                                                                                    | 6    | VP<br>o      | 0<br>0                 | 0       | ა<br>ი  | 12         | 3.14003E-16   | 1.12/40E-13                | 7.44220E-15    |
| U I VS Report                                                                                                    | 0    | 0            | 0                      | 3       | 0       | 0          | 4.13032E-10   | 1.00000E-14                | 1.13004E-14    |
| D Concepto Descertion                                                                                                    | 10   | 5<br>10      |                        | 1       | 0       | 0          | 5.82100E-16   | 2.12417E-10<br>1.84837E-16 | 7.66937E-16    |
| Separate Properties                                                                                                    | 11   | 11           |                        | 1       | 0       | 0          | 6.22527E-16   | 1.04007E-10                | 7.00337E-10    |
| Rules                                                                                                    | 12   | 12           | 12                     | 1       | 0       | 0          | 2 99694E-15   | 1.90505E-15                | 4 90199E-15    |
| 😴 Rules File                                                                                                    | 13   | VO           | VO                     | 61      | 37      | 96         | 5.32025E-15   | 2.81867E-14                | 3.35070E-14    |
| Mou                                                                                                    |      |              |                        |         |         |            |               |                            |                |
| view                                                                                                    |      |              |                        |         |         |            |               |                            |                |
| 🕧 Info                                                                                                    |      |              |                        |         |         |            |               |                            |                |
| 🚧 Finder                                                                                                    |      |              |                        |         |         |            |               |                            |                |
| Schematics                                                                                                    |      |              |                        |         |         |            |               |                            |                |
| Setup                                                                                                    |      |              |                        |         |         |            |               |                            |                |
| A Ontions                                                                                                    |      |              |                        |         |         |            |               |                            |                |
| - opuons                                                                                                    |      |              |                        |         |         |            |               |                            |                |
|                                                                                                    |      |              |                        |         |         |            |               |                            |                |
|                                                                                                    |      |              |                        |         |         |            |               |                            |                |
|                                                                                                    |      |              |                        |         |         |            |               |                            |                |
|                                                                                                    | 🗙 Fi | nd Nets: Typ | e in nets to search fo | 1 T     | Couplin | ig to: 💿 A | II Nets 🕜 Spe | ecified Nets Ty            | pe in st 🎽 🔣 🎽 |
|                                                                                                    |      |              |                        |         |         |            |               |                            |                |

Mutual inductance is by default calculated for the selected nets that were specified for the PEEC run

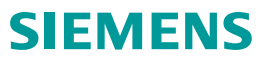

### How to Setup the LOOP inductance mode in Calibre xACT GUI

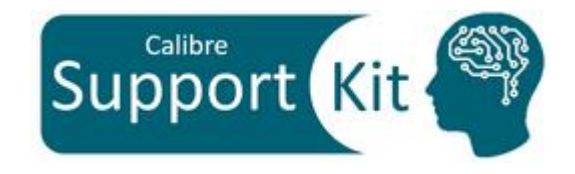

SIEMENS

|                                                                                                    | earch                                                                                                    |                                                                                                    |                                                                                                    |         |                                                                            |
|----------------------------------------------------------------------------------------------------|----------------------------------------------------------------------------------------------------|----------------------------------------------------------------------------------------------------|----------------------------------------------------------------------------------------------------|---------|----------------------------------------------------------------------------|
| Rules Outputs Inputs xACT Mode xACT Outputs                                                                                                    | Calibre<br><u>File</u> Settings                                                                                               | <u>C</u> onfigurations <u>H</u> elp                                                                                                    |                                                                                                    | ✓Search | From the "Inductance" tab:                                                 |
| Options     Extraction Type       LVS     Peristance/Copacitance       Database     Inductance       Environment     No Inductance       Run Control     PET XACT Corner       Triggers     Co hers       Templates     PEX Netlist       Preferences     Search       Xaks SVDB Ø       Transcript     PEX Report Point2Point       Run xACT | Rules<br>Inputs<br>Outputs<br>Options<br>LVS<br>Inductance<br>Database<br>Environment<br>Run Control<br>Triggers<br>Templates | Inductance         PEX Inductance Mode         Mode         Include Toplevel Layout Nets         Include Toplevel Source Nets         Include Recursive Layout Nets         Include Recursive Source Nets         PEX Inductance Range | LOOP<br>Include Toplevel Layout Nets<br>Include Toplevel Source Nets<br>Include Recursive Layout Nets<br>Include Recursive Source Nets<br>Include Recursive Source Nets |         | Select your Inductance<br>mode to LOOP<br>Specify your Inductance<br>range |
| <ul><li>From the "<i>Outputs</i>" tab:</li><li>Select your Inductance</li></ul>                                                                                                    | Preferences<br>Search<br>Transcript                                                                                           | <ul> <li>PEX Inductance MinLength</li> <li>Use PEX Inductance Victim File</li> <li>PEX Inductance Returnpath</li> <li>PEX Reduce MinMutual</li> <li>PEX Inductance Same Net Mutual</li> </ul>                                          | 10         victim.xl         Ground and Power         Enter the inductance coupling coefficient (K) threshold value         Off                                         |         | Specify the returnpath nets                                                |
|                                                                                                    | Run xACT                                                                                                    | <ul> <li>PEX Inductance Frequency</li> <li>Use the broadband model<br/>Specify in<br/>Operating Frequency</li> <li>PEX Inductance Filter</li> </ul>                                                                                    | Giga Hertz<br>5                                                                                                    |         | _Specify your frequency                                                    |
|                                                                                                    |                                                                                                    | <ul> <li>PEX Power Supply Nets</li> <li>PEX Power Layout Nets</li> <li>PEX Power Source Nets</li> <li>PEX Ground Layout Nets</li> <li>PEX Ground Source Nets</li> </ul>                                                                | Specify PEX Power Layout Nets  Vdd!  Specify PEX Ground Layout Nets  Vss!                                                                                               |         | Specify your power and ground nets                                         |

### How to Setup the PEEC inductance mode in Calibre xACT GUI

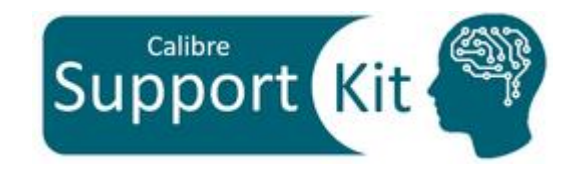

SIEMENS

| <u>File</u> <u>Settings</u> <u>Con</u> | nfigurations <u>H</u> elp     | ▼ Search         |                                |                                                               |          |                             |
|----------------------------------------|-------------------------------|------------------|--------------------------------|---------------------------------------------------------------|----------|-----------------------------|
| Rules                                  | Outputs                       | Calibre          |                                |                                                               |          |                             |
| Outputs                                | xACT Mode XACT                | File Settings Co | onfigurations Help             | - Se                                                          | earch    | From the "Inductance" tab:  |
| Options                                | V Extraction Type             |                  | p                              |                                                               |          |                             |
| Database                               | Recistance/Capacitance (RCC   | Rules            | Inductance                     |                                                               | Calibre  | Select your Inductance      |
| Environment                            | L (Self Inductance)           | Inputs           | PEX Inductance Mode            |                                                               |          | mode to PEEC and include    |
| Triggers                               | LM (Self + Mutual Inductance) | Outputs          | Mode                           | PEEC                                                          |          |                             |
| Templates                              | > PEX Netlist                 | Options          | Include Toplevel Source Nets   | VP VN VO                                                      |          | the target nets for         |
| Search                                 | > Mask SVDB 🗹                 | LVS              |                                |                                                               |          | inductance extraction       |
| Transcript                             | > Reports                     | Database         | PEX Inductance Range           | 10                                                            |          |                             |
|                                        | > PEX Report Point2Point      | Environment      | REX Inductance MinLength       | 10                                                            |          |                             |
| Run xACT                               |                               | Run Control      |                                |                                                               |          | Optional filtering based on |
| Start RVE                              |                               | Triggers         | PEX Reduce MinMutual           | Enter the inductance coupling coefficient (K) threshold value |          |                             |
|                                        |                               | Templates        | PEX Inductance Same Net Mutual | Off                                                           | ▽        | vsignet net length for both |
|                                        |                               | Preferences      | PEX Inductance Frequency 🗹 🖃   |                                                               |          | LOOP/PEEC (default is       |
|                                        |                               | Search           | ✓ Use the broadband model      |                                                               |          | 100,000                     |
| From u                                 | ie <i>Oulpuls</i> lab.        | Transcript       | Specify in                     | Giga Hertz                                                    | •        | Toounny                     |
| <ul> <li>Sele</li> </ul>               | ect your Inductance           |                  | Operating Frequency            | 5                                                             |          |                             |
|                                        |                               |                  |                                |                                                               |          | Specify your frequency      |
|                                        |                               |                  | PEX Inductance Filter 🗹        |                                                               |          | Specify your frequency.     |
|                                        |                               |                  | Net Filter                     | Арргох                                                        | <b>•</b> | Broadband model             |
|                                        |                               |                  | NOEX Dewer Supply Note         |                                                               |          | specification is ignored in |
|                                        |                               |                  | • PEX Power supply Nets        |                                                               |          |                             |
|                                        |                               | Run xACT         | PEX Power Layout Nets          | Specify PEX Power Layout Nets                                 |          | PEEC mode(not supported)    |
|                                        |                               |                  | PEX Power Source Nets          | vdd!                                                          |          |                             |
|                                        |                               | Start RVE        | PEX Ground Layout Nets         | Specify PEX Ground Layout Nets                                |          |                             |
|                                        |                               |                  | PEX Ground Source Nets         | vss!                                                          |          |                             |
|                                        |                               |                  |                                |                                                               |          |                             |
|                                        |                               |                  |                                |                                                               |          |                             |
|                                        |                               |                  |                                |                                                               |          |                             |
|                                        |                               |                  |                                |                                                               |          |                             |
|                                        |                               |                  |                                |                                                               |          |                             |
|                                        |                               |                  |                                |                                                               |          |                             |
|                                        |                               |                  |                                |                                                               |          |                             |
|                                        |                               |                  |                                |                                                               |          | -                           |

Inductance range settings, returnpath nets and power and ground nets settings are all ignored in PEEC mode

#### **Conclusion**

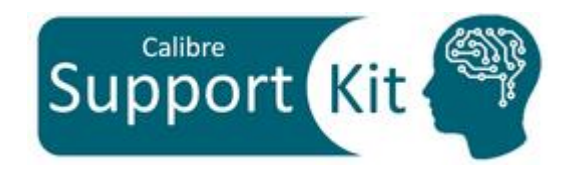

- Ignoring interconnect inductance extraction in analog and RC designs can be a fatal error. With frequency
  ranges for 5G communication exceeding 40Ghz, designers must ensure that their designs take into account
  post-layout resistance, capacitance, and inductance parasitics to confirm design simulation results match the
  silicon-fabricated results.
- Calibre® xL provides a fast, accurate field solver-based inductance extraction engine to extract both self and mutual inductance parasitics of on-chip interconnects.
- Calibre® xL can be easily streamlined in the verification flow since is fully integrated with Calibre® xRC<sup>™</sup>, Calibre® xACT<sup>™</sup> & Calibre® xACT3D<sup>™</sup>. It offers various features including selected net extraction, customizable return path selection, and net-by-net frequency selection.
- Please refer to the Standard Verification Rule Format (SVRF) Manual, Calibre® xACT<sup>™</sup> User's Manual and Calibre® xRC<sup>™</sup> User's Manual for additional information.

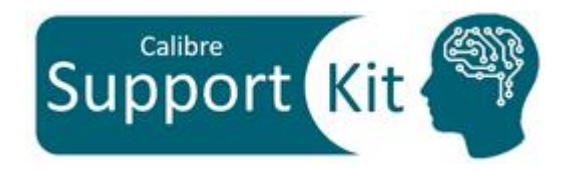

Unpublished work. © 2024 Siemens

This software or file (the "Material") contains trade secrets or otherwise confidential information owned by Siemens Industry Software Inc. or its affiliates (collectively, "SISW"), or SISW's licensors. Access to and use of this information is strictly limited as set forth in one or more applicable agreement(s) with SISW. This material may not be copied, distributed, or otherwise disclosed without the express written permission of SISW, and may not be used in any way not expressly authorized by SISW.

Unless otherwise agreed in writing, SISW has no obligation to support or otherwise maintain this Material. No representation or other affirmation of fact herein shall be deemed to be a warranty or give rise to any liability of SISW whatsoever.

SISW reserves the right to make changes in specifications and other information contained herein without prior notice, and the reader should, in all cases, consult SISW to determine whether any changes have been made.

SISW MAKES NO WARRANTY OF ANY KIND WITH REGARD TO THIS MATERIAL INCLUDING, BUT NOT LIMITED TO, THE IMPLIED WARRANTIES OF MERCHANTABILITY, FITNESS FOR A PARTICULAR PURPOSE, AND NON-INFRINGEMENT OF INTELLECTUAL PROPERTY. SISW SHALL NOT BE LIABLE FOR ANY DIRECT, INDIRECT, INCIDENTAL, CONSEQUENTIAL OR PUNITIVE DAMAGES, LOST DATA OR PROFITS, EVEN IF SUCH DAMAGES WERE FORESEEABLE, ARISING OUT OF OR RELATED TO THIS PUBLICATION OR THE INFORMATION CONTAINED IN IT, EVEN IF SISW HAS BEEN ADVISED OF THE POSSIBILITY OF SUCH DAMAGES.

TRADEMARKS: The trademarks, logos, and service marks (collectively, "Marks") used herein are the property of Siemens AG, SISW, or their affiliates (collectively, "Siemens") or other parties. No one is permitted to use these Marks without the prior written consent of Siemens or the owner of the Marks, as applicable. The use herein of third party Marks is not an attempt to indicate Siemens as a source of a product, but is intended to indicate a product from, or associated with, a particular third party. A list of Siemens' Marks may be viewed at: <a href="http://www.plm.automation.siemens.com/global/en/legal/trademarks.html">http://www.plm.automation.siemens.com/global/en/legal/trademarks.html</a>

Support Center: <u>https://support.sw.siemens.com/</u> Send Feedback on Documentation: <u>https://support.sw.siemens.com/doc\_feedback\_form</u>

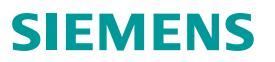